# **Quick Start**

### Download Source Code

You can find the source code here on our GitHub repository: <u>https://git.ece.iastate.edu/sd/sdmay25-49</u>

### **Development Tools needed**

- Flutter SDK (<u>Download Here</u>)
- Android Studio (<u>Download here</u>)
  Android Virtual Device
  - Android Virtual De
- Git (<u>Download Here</u>)

### How to Use Development Tools

- 1. Clone the Repository
  - a. Git clone (use link from github)
  - b. cd (project name)
- 2. Open Android Studio terminal
  - a. cd 'flutterapp'
  - b. Run 'flutter pub get'
  - c. Flutter run

#### How to run your project

- Make sure Android emulator is open
  - You can run emulators straight of vsc if you prefer.
  - Run 'flutter run'
    - If there are issues, try any of
      - flutter clean
      - flutter build
      - flutter pub get
  - The app will then spin up
- On the home page, click Start Tracking
  - $\circ$   $\,$  This will then take you through the calibration process, where there are instructions on what to do
  - After calibration is done, you are able to track a softball
- After finishing with game
  - Click on home to save the game
  - This will take you to the home page, where you can go to stats and see the game stats

## App Demonstration Video:

https://youtu.be/8ePduK2Xhog?si=66TdEsvK5vxKnHU5